## Kerstles1

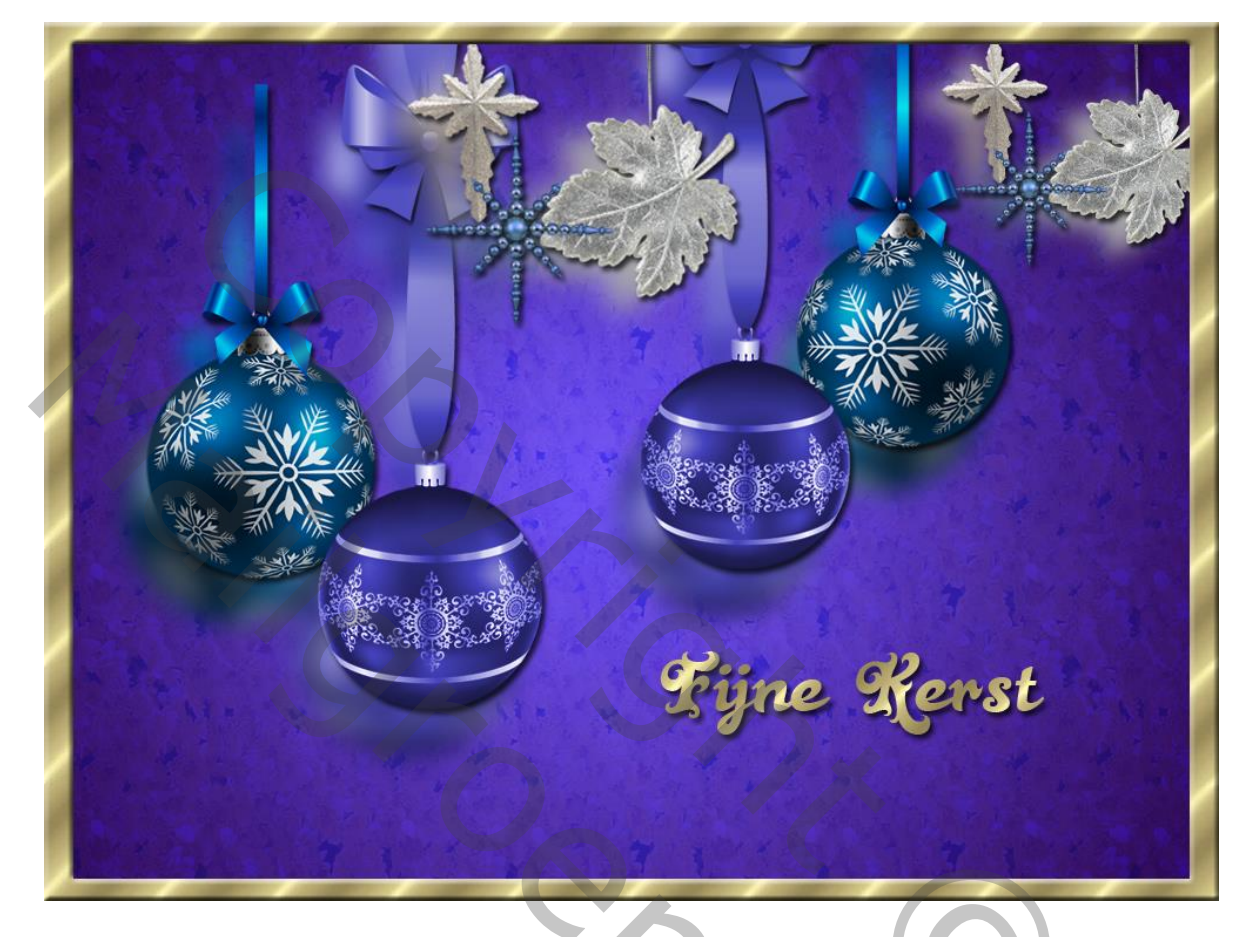

Nodig : heel veel kerstbollen; goudmotief.

1 – Open een nieuw bestand: 1000 x 750 pixels; witte achtergrond.De hier gekozen kleuren : # 6147F7 et # 270672.Teken een Radiaal verloop vanuit het midden naar een hoekpunt :

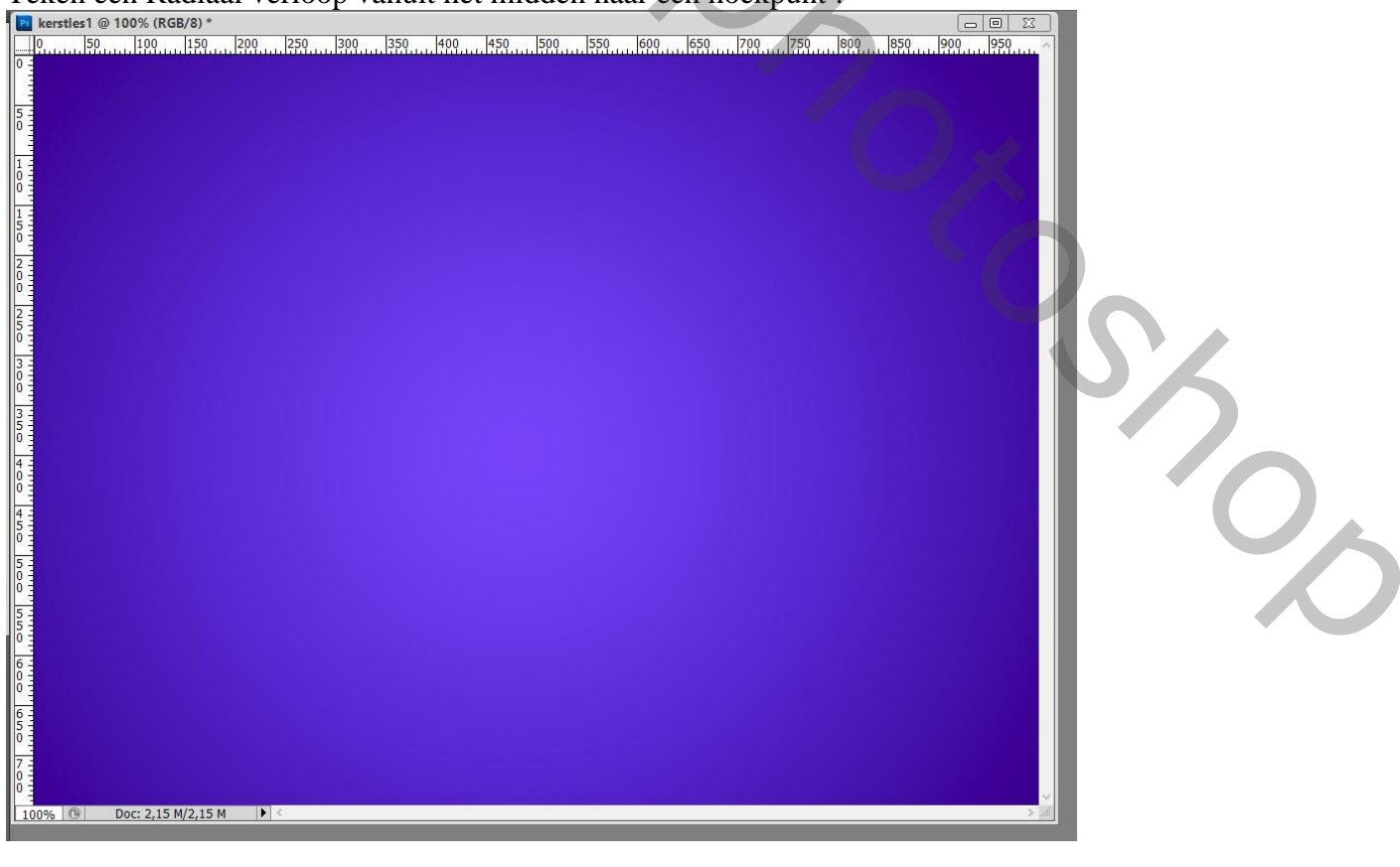

2 – Nieuwe laag toevoegen ; vul met een kleur ; laagdekking = 30% ; laagmodus = Vermenigvuldigen geef laagstijl 'Patroonbedekking' : laad de Set Patronen 'natuurpatronen', kies het patroon Gele Chrysanten, de modus hier is Bedekken

| xerstles1 @ 100% (Laag 1, RGB/8) *                                                                                                    |                                       |
|----------------------------------------------------------------------------------------------------|---------------------------------------|
| <u>) 50 100 150 200 250 300 350 400 450 500 550 600 650 700 750 800</u>                                                                                                    |                                       |
|                                                                                                    |                                       |
|                                                                                                    |                                       |
| A REAL PROPERTY OF A REAL PROPERTY OF A REAL PROPER |                                       |
|                                                                                                    |                                       |
|                                                                                                    |                                       |
| Laagstijl Stilen Patroonbedekking                                                                                                    | OK                                    |
| Opties voor overvloeien: aangepast Overvloeimodus: Bedekken                                                                                                    | nuleren                               |
| □ Schaduw binnen Dekking:                                                                                                    | orvertoning                           |
| Gloed binnen                                                                                                    |                                       |
| Contour Schaat: 100 %<br>□ Structuur ⊠ Koppelen met laag                                                                                                    |                                       |
| Satjn CKleurbedekking Kleurbedekking Kleurbedekking Kleurbedekking                                                                                                    |                                       |
|                                                                                                    | 1 1 1 1 1 1 1 1 1 1 1 1 1 1 1 1 1 1 1 |
|                                                                                                    |                                       |
|                                                                                                    |                                       |
|                                                                                                    |                                       |
| 1% © Doc: 2                                                                                                    |                                       |
|                                                                                                    |                                       |
| Lagen Kanalen Paden \star                                                                                                    |                                       |
| Vermenigvuldigen verking: 30%                                                                                                    |                                       |
| Vergr.: 🖸 🖌 🕂 角 🛛 Vul: 100% 🕨                                                                                                    |                                       |
| patroon                                                                                                    |                                       |
| ● Effecten                                                                                                    | / *                                   |
| Patroonbedekking                                                                                                    | C                                     |
| Achtergrond                                                                                                    | ()                                    |
|                                                                                                    |                                       |
| ⇔ f×. □ Ø. □ ⊒ 🗑 🧋                                                                                                    | X V                                   |
|                                                                                                    |                                       |
|                                                                                                    |                                       |
|                                                                                                    |                                       |
|                                                                                                    |                                       |
|                                                                                                    |                                       |

3 – Voeg al enkele versieringen toe; mooie schikking maken.

Hier twee kerstbollen toegevoegd; laag gedupliceerd; kopie laag Horizontaal omdraaien en naar rechts opgeschoven. De beide lagen samenvoegen.

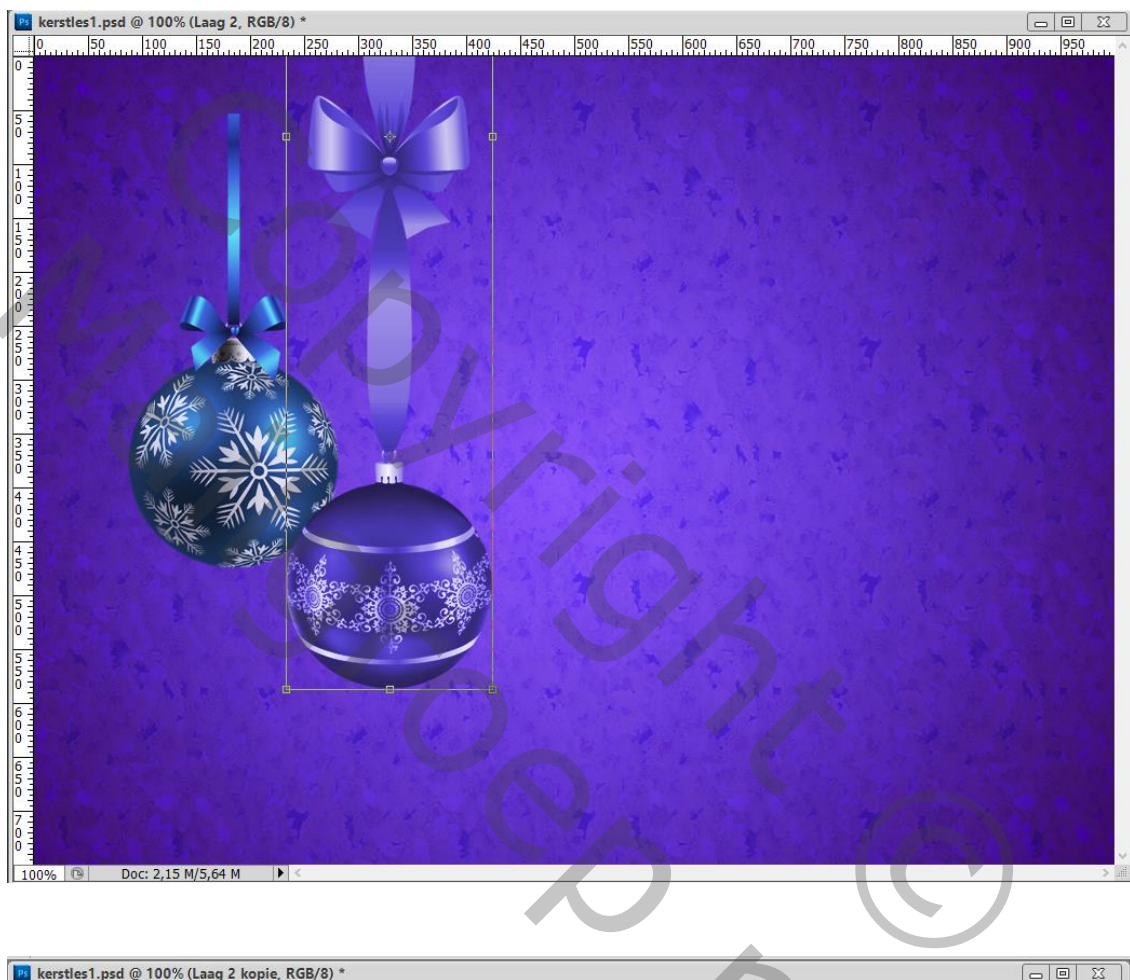

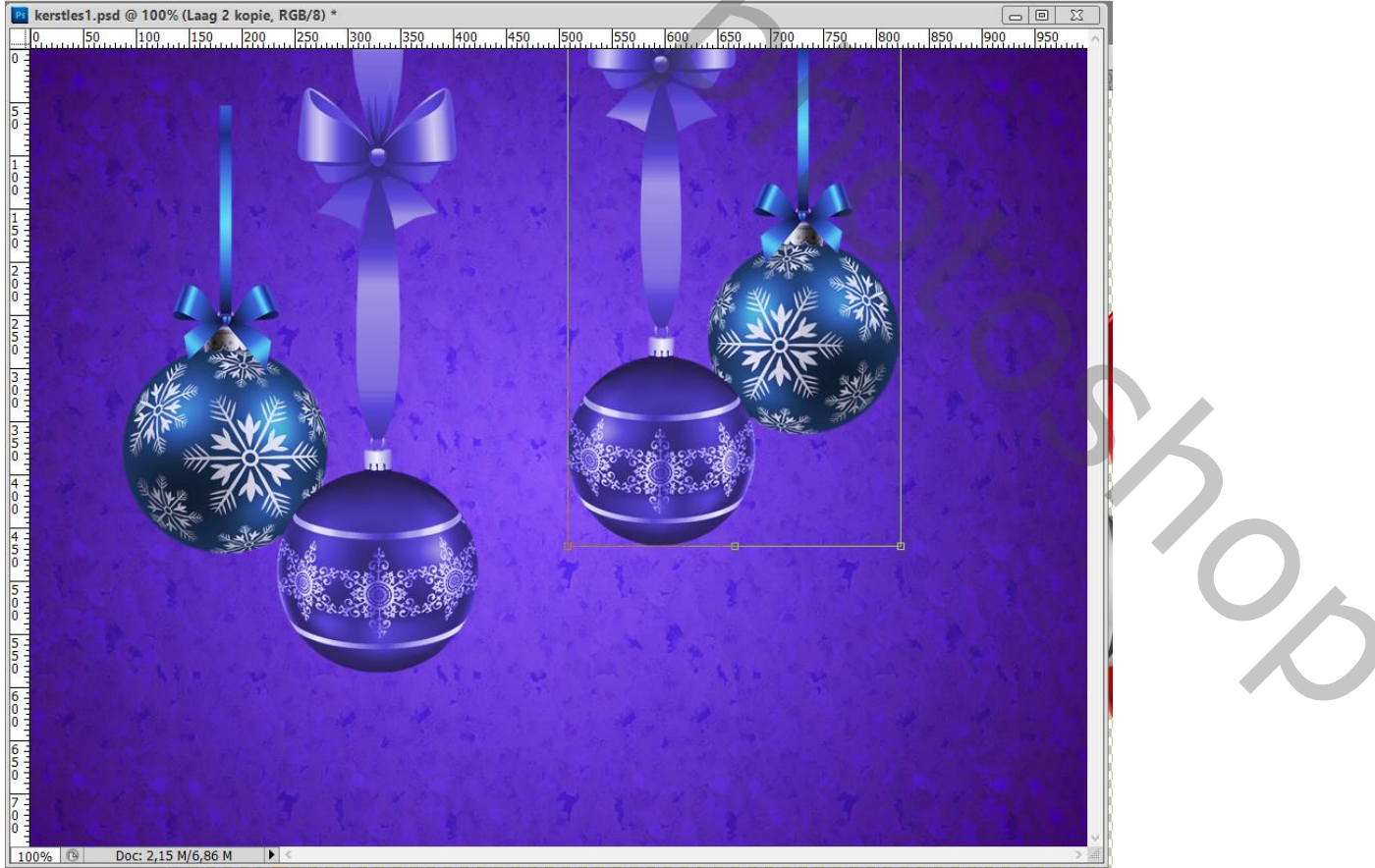

4 – De bekomen laag dupliceren; Geef bovenste laag Slagschaduw Voor onderste laag : Filter → Vervagen → Gaussiaans vervagen met 10 pixels. Deze laag wat naar links opschuiven

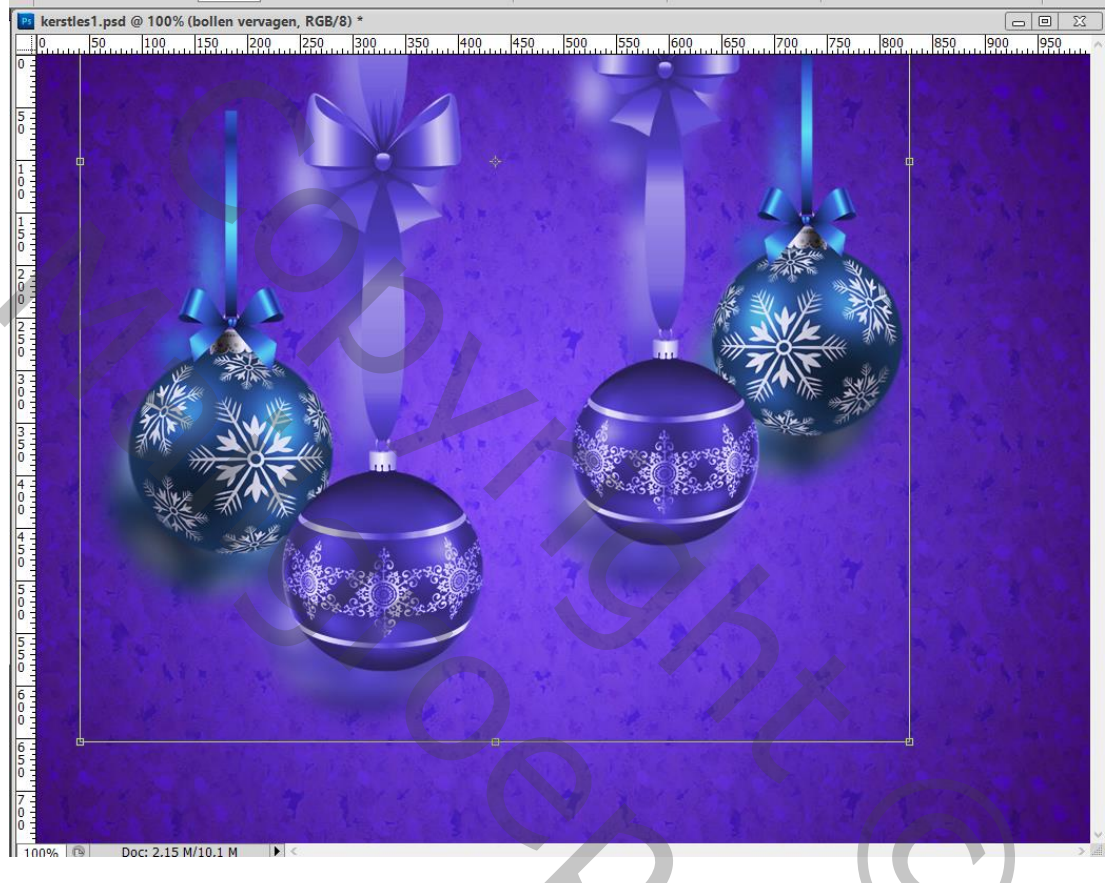

5 - Voeg nog andere decoratie elementen toe als je dat wenst.

Dupliceer, net zoals in vorige stap : Bovenste laag geef je Slagschaduw; op onderste laag de Filter – Gaussiaans toepassen, voor kleine elementen met straal = 5 pixels :

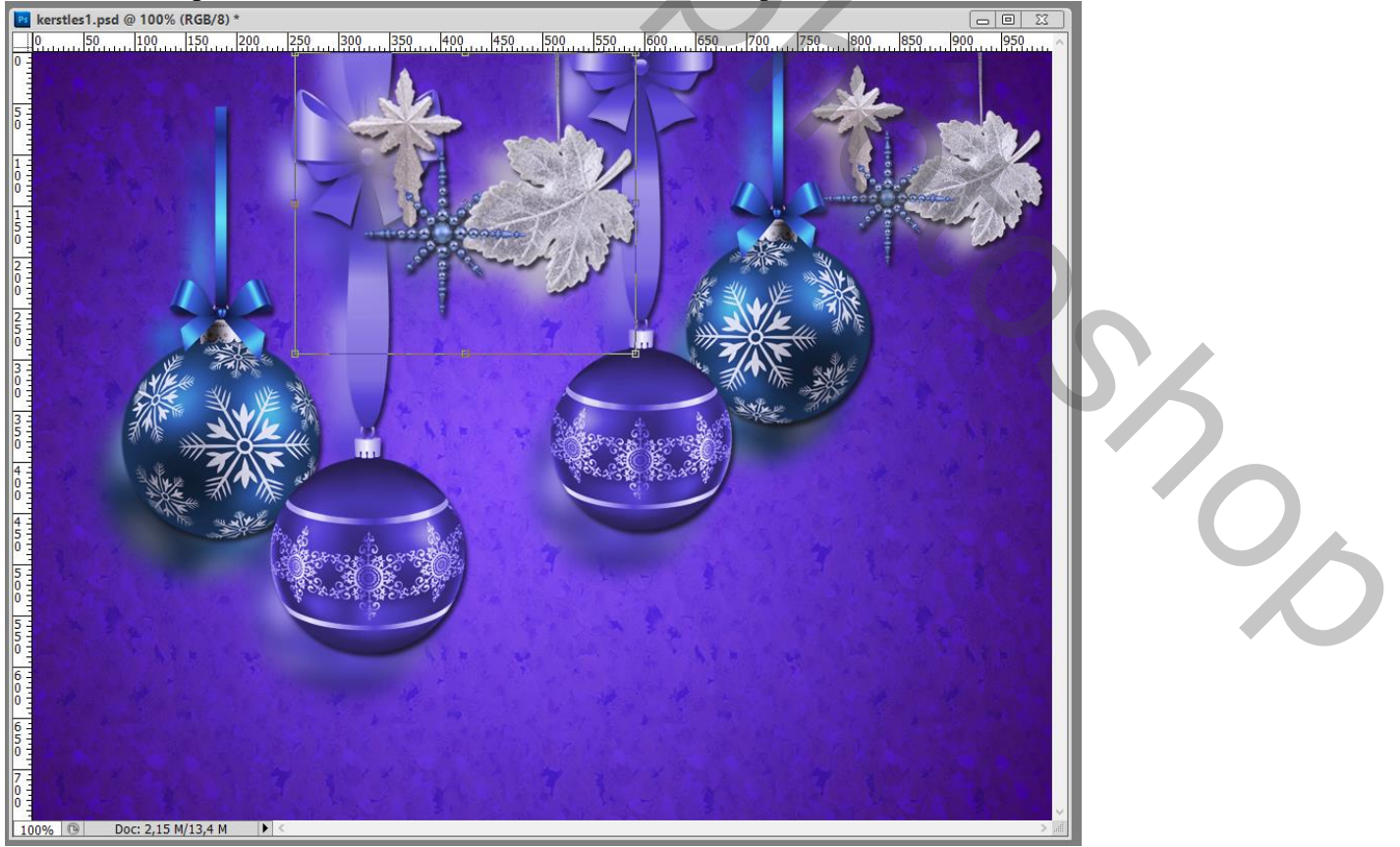

## 6 – Open het goudmotief: Bewerken $\rightarrow$ Patroon definiëren

Voeg tekst toe; geef Patroonbedekking met dit goud patroon. Geef ook Laagstijl Slagschaduw

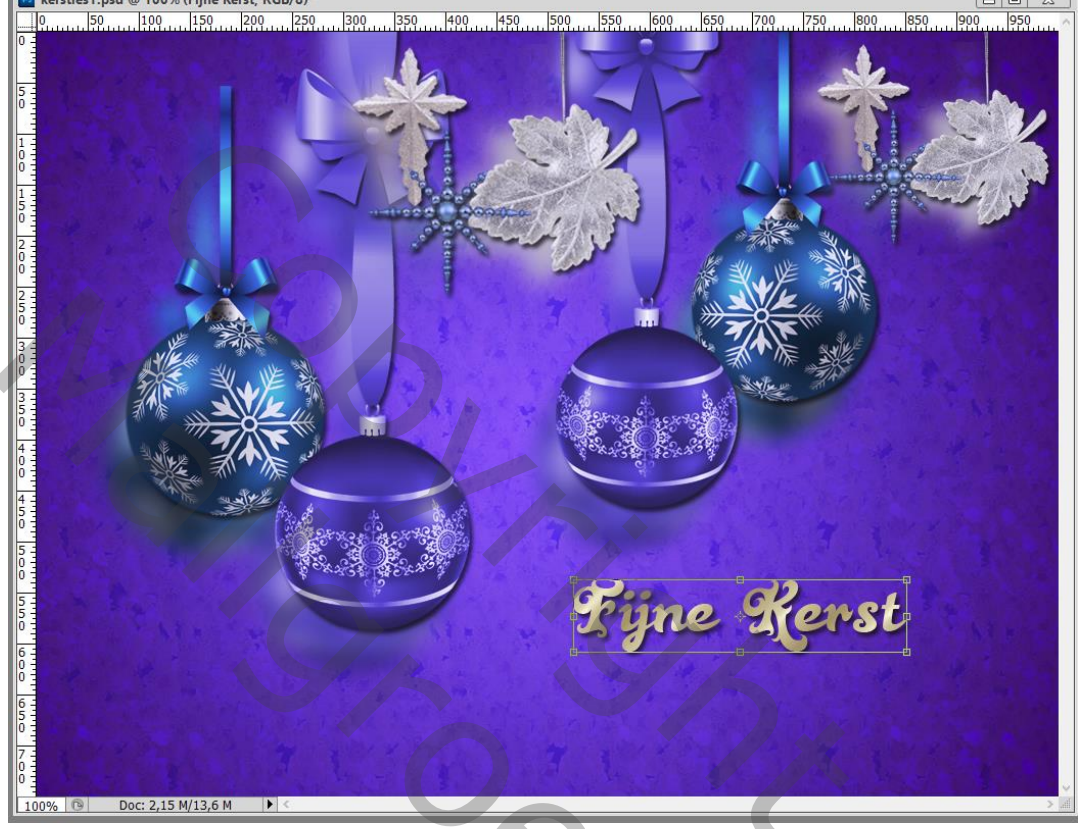

7 - Nieuwe bovenste laag; noem de laag "rand"; laag vullen met een kleur; alles selecteren - Selecteren
→ Transformatie Selectie : in Optiebalk; breedte = hoogte = 95% ; <u>enteren</u>; delete toets aanklikken.
Nog voor die laag "rand" : Patroonbedekking geven met het goudpatroon;
geef ook Schuine kant en Reliëf

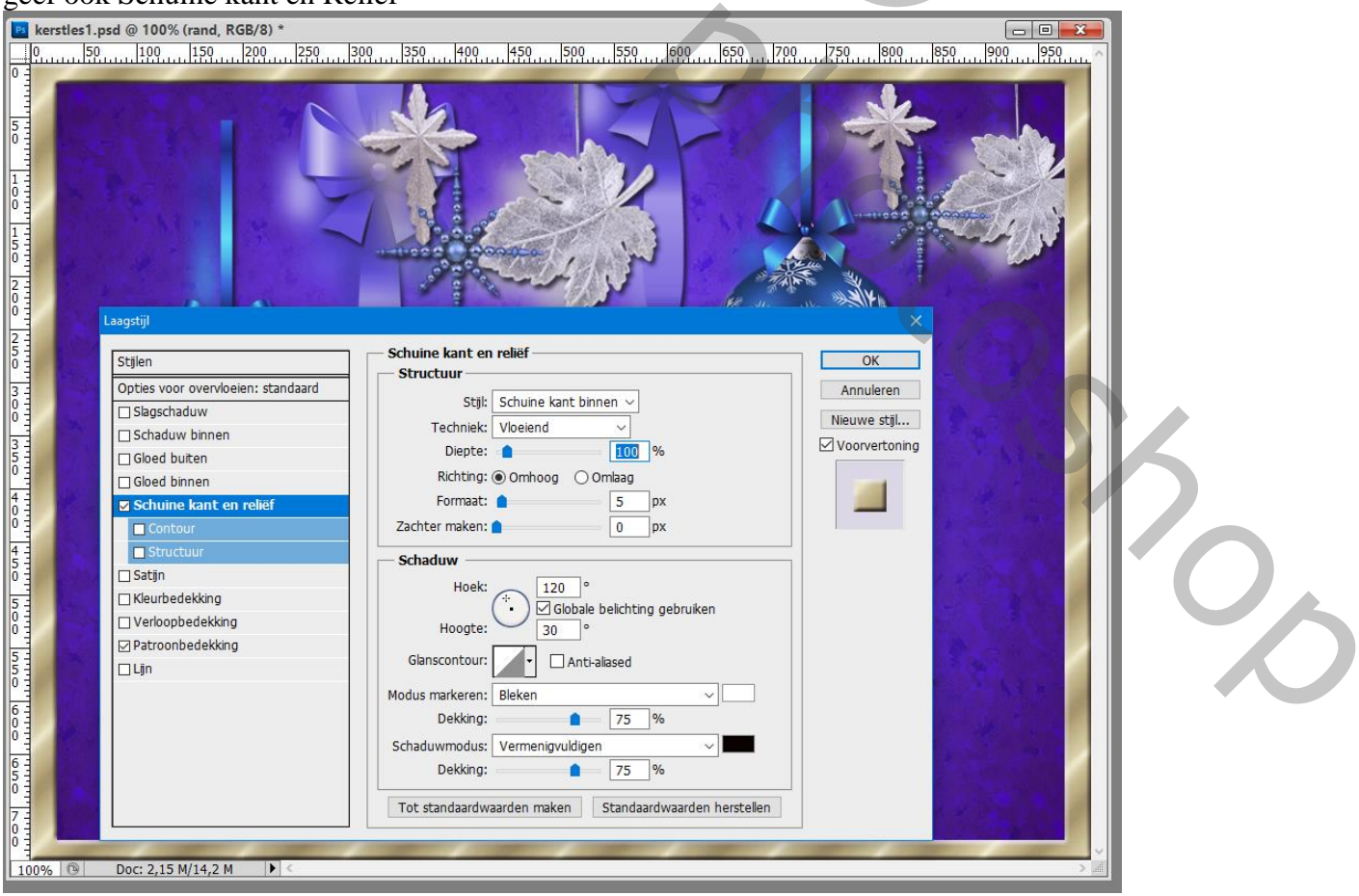

8 – Sla je werk op als psd bestand om te bewaren; als jpg voor op het Web.

| Lagen | Kanalen Paden                                     | *=                 |                       |
|-------|---------------------------------------------------|--------------------|-----------------------|
| Norm  | naal                                              | ✓ Dekking: 100% ▶  |                       |
| Vergr | .: 🖂 🖌 🕂 📾                                        | Vul: 100% +        |                       |
|       | rand                                              | fx 🔺 ^             |                       |
|       | Effecten                                          |                    |                       |
|       | Schuine kant er                                   | reliëf             |                       |
|       | Patroonbedekk                                     | ing                |                       |
|       | T Fijne Kerst                                     | fx +               |                       |
|       | Effecten                                          |                    |                       |
| r p   | Slägschaduw                                       | ing                |                       |
|       | dataik shasshadu                                  | uu kania <i>fr</i> |                       |
|       | Cetails siagschadu                                | w kopie            |                       |
|       | Slagschaduw                                       |                    |                       |
|       | details vervagen k                                | conie              |                       |
|       |                                                   |                    |                       |
| ®⊫    | details slagschadu                                | w jx *             |                       |
|       | <ul> <li>Effecten</li> <li>Slagschaduw</li> </ul> |                    | Y K                   |
|       | details vervagen                                  |                    |                       |
|       |                                                   |                    |                       |
|       | bollen slagschadur                                | N j× A             |                       |
|       | <ul> <li>Effecten</li> <li>Slagschaduw</li> </ul> |                    |                       |
|       | bollen vervagen                                   |                    | $\boldsymbol{\wedge}$ |
|       |                                                   |                    |                       |
|       | patroon                                           | jx =               |                       |
|       | Patroonbedekki                                    | ing                |                       |
|       | Achterarond                                       | ۵                  |                       |
|       | 69                                                | /×. 🖸 🖉. 🗆 🗟 🗑 🖉   |                       |
|       |                                                   |                    |                       |
|       |                                                   |                    |                       |
|       |                                                   |                    |                       |
|       |                                                   |                    |                       |
|       |                                                   |                    |                       |
|       |                                                   |                    |                       |
|       |                                                   |                    |                       |
|       |                                                   |                    |                       |
|       |                                                   |                    |                       |
|       |                                                   |                    |                       |
|       |                                                   |                    |                       |
|       |                                                   |                    |                       |
|       |                                                   |                    |                       |
|       |                                                   |                    |                       |
|       |                                                   |                    |                       |
|       |                                                   |                    |                       |
|       |                                                   |                    |                       |